# 倉吉市防災放送アプリ

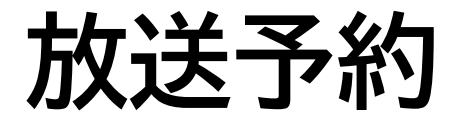

# ● 放送予約の表示

#### 1. 放送予約の表示

アプリを起動した状態で カメラを起動し、下記の2次 元コードを読み取ってくだ さい。

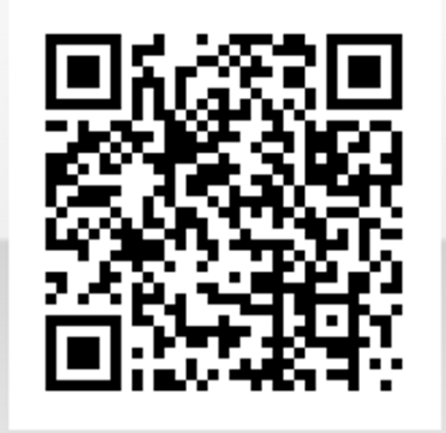

#### 2. 放送予約の表示 画面に放送予約機能が表示さ れます。

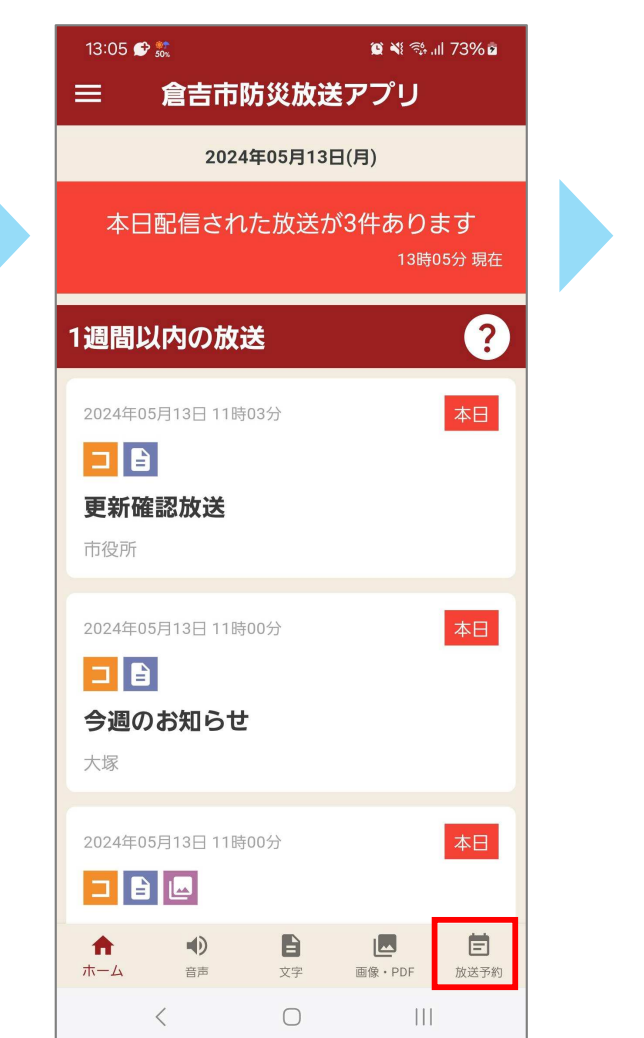

#### 15:42 🖄 🐝 M 🔸 😰 📲 💱 📶 91% 🖿 ログイン 管理者ID anakubo 7/50 パスワード ..... 0 10/20 ログインに失敗しました。 空田 チID とパフロ<u>ードを確認してくださ</u> ログイン B Ē **A** ホーム 文字 画像・PDF 放送予約 音声 < $\bigcirc$

# 3. ログイン画面

提供された公民館管理者IDとパス ワードを入力し、ログインに成功す ると放送予約機能が利用できます。

# 即時音声配信

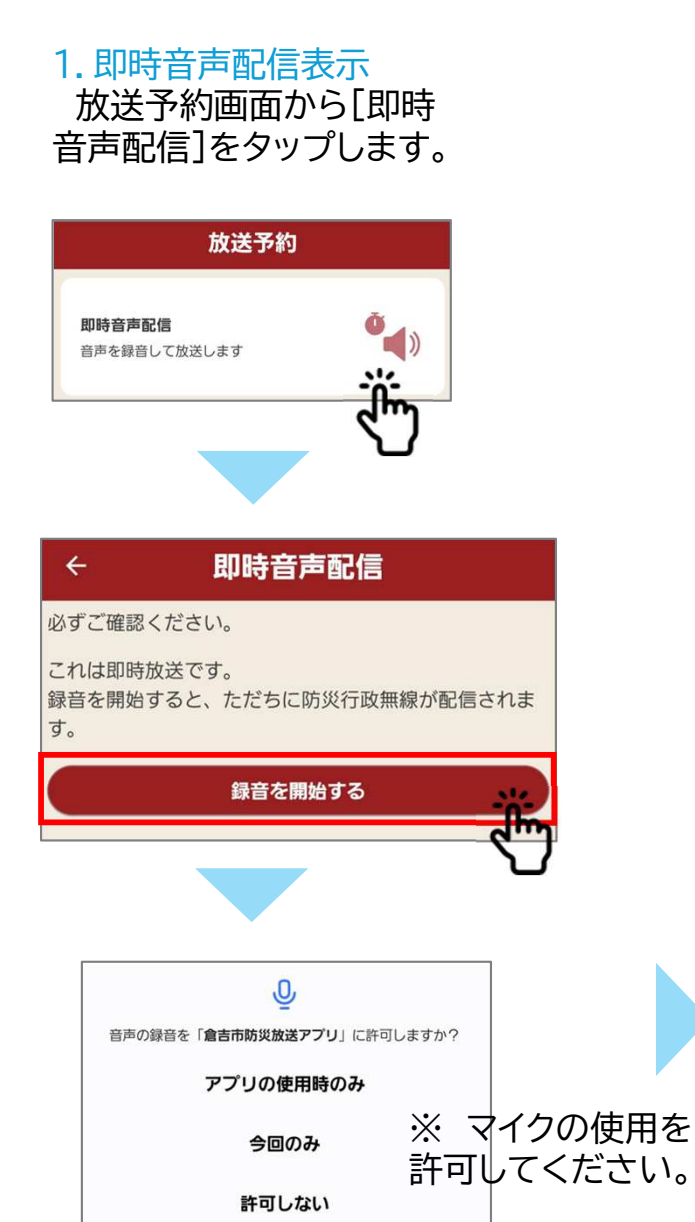

2. 録音画面 音声を録音して放送しま す。

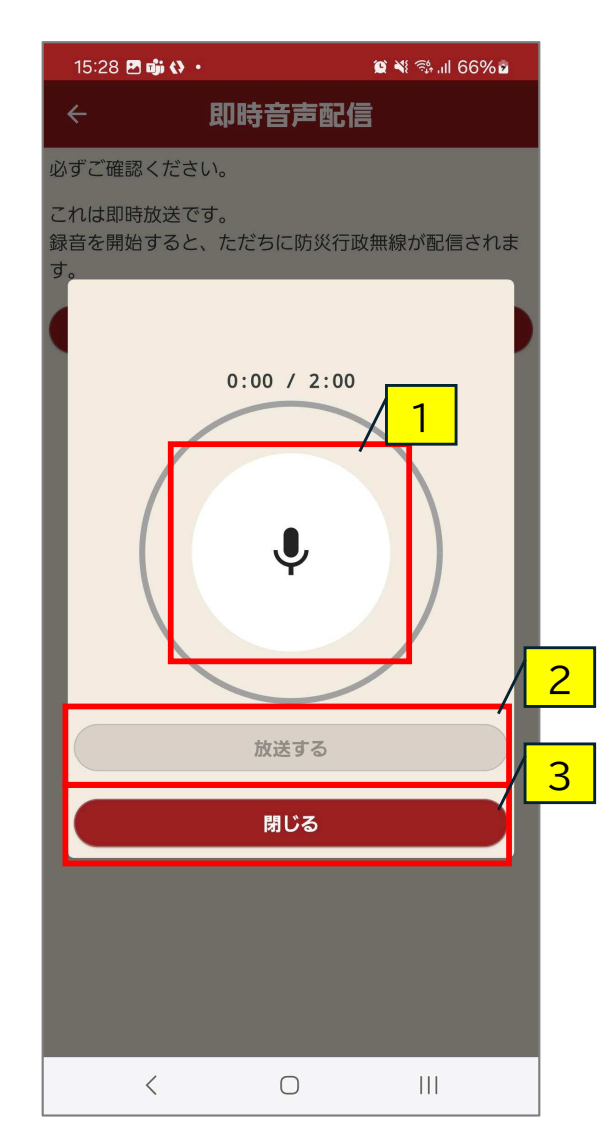

① 録音ボタン
録音を開始します。
もう一度押すと録音を終了します。

② 放送ボタン
録音した放送を、ログインしている公
民館へ放送します。
録音後に押すことができます。

③ 閉じるボタン 録音せずに画面を閉じます。

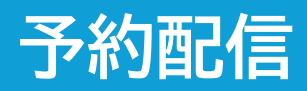

## 1. 予約配信表示 放送予約画面から[予約 配信]をタップします。

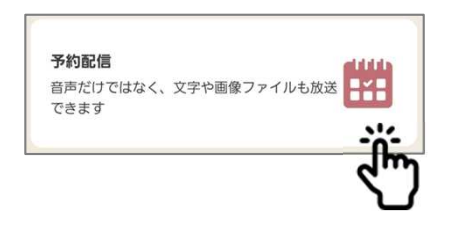

| 15:40 <b>ຫຼໍ 🖙 🖪</b> 🔹             |             | <b>() X</b> 🤃 11 | 69%2       |   |
|------------------------------------|-------------|------------------|------------|---|
| ÷                                  | 予約配信        |                  |            | 1 |
| 配信タイトル *                           |             |                  |            |   |
| 放送テスト                              |             |                  |            |   |
|                                    |             |                  | 5/50       |   |
| 放送開始日                              |             |                  |            | 2 |
| 2024年05月15日(水                      | )           |                  | /          |   |
|                                    |             |                  |            |   |
| 放送開始時刻                             |             |                  |            |   |
| 15時37分                             |             |                  |            |   |
| 本文テキスト                             |             |                  | /          | 3 |
| テスト放送です                            |             |                  |            |   |
|                                    |             |                  |            |   |
|                                    |             |                  |            |   |
|                                    |             |                  | 7/500      |   |
| 音声添付しますか<br><sup>音声ファイル</sup> : なし |             |                  |            |   |
|                                    |             | ▶再生              | 前除         |   |
| 1                                  | 禄音を開始する     | 5                |            |   |
|                                    |             |                  |            |   |
| 画像・PDFを添付しま<br>添付ファイル: なし          | すか          |                  |            |   |
|                                    |             | プレビュー            | 前除         |   |
| 🛃 画像                               |             | PDF              |            |   |
| 繰り返し放送しますか                         | N           |                  |            |   |
|                                    |             |                  | $\bigcirc$ |   |
|                                    | 予約する        |                  |            |   |
|                                    | 2 6 G 148.1 |                  |            |   |

2. 予約配信設定

放送内容を登録します。

 配信タイトル タイトルを設定します。
※必須項目です

② 放送開始日、放送開始時刻 放送する日時を設定します。

③ 本文テキスト 放送に文章を設定したい場合入力し ます。

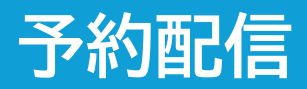

#### 2.予約配信設定 放送内容を登録します。

| 15:40 动 🗢 🖪 🔹           |         | 🖸 📲 🛱 🖉 | 69%2  |         |
|-------------------------|---------|---------|-------|---------|
| ÷                       | 予約配信    |         |       |         |
| 配信タイトル 🔹                |         |         |       |         |
| 放送テスト                   |         |         |       | (-<br>- |
|                         |         |         | 5/50  | <br>    |
| 放送開始日                   |         |         |       | ر<br>]  |
| 2024年05月15日(水           | )       |         |       | L<br>Z  |
| 放送開始時刻                  |         |         |       | [       |
| 15時37分                  |         |         |       | 7       |
| 本文テキスト                  |         |         |       |         |
| テスト放送です                 |         |         |       |         |
|                         |         |         |       |         |
|                         |         |         | 7/500 |         |
| 音声添付しますか                |         |         | /     | 4       |
| 官声 ノアイル:なし              |         | ▶ 再生    | 前除    |         |
| 1                       | 禄音を開始する |         | ÷ić   |         |
| 画像・PDFを添付しま             | すか      |         | 5     | )       |
| 添付ファイル: <mark>なし</mark> | Ø       | プレビュー   | 前除    |         |
| 📑 画像                    |         | PDF PDF |       |         |
| 繰り返し放送しますか              | N       |         |       |         |
|                         |         |         |       |         |
|                         | 予約する    |         |       |         |

 ④ 音声添付 [録音を開始する]を押すと 録音画面が開きます [再生]を押すと録音した放送 を確認します。 [削除]を押すと録音した放送 を削除します。 J 音声の録音を「**倉吉市防災放送アプリ**」に許可しますか? アプリの使用時のみ 今回のみ 許可しない ※ マイクの使用を

許可してください。

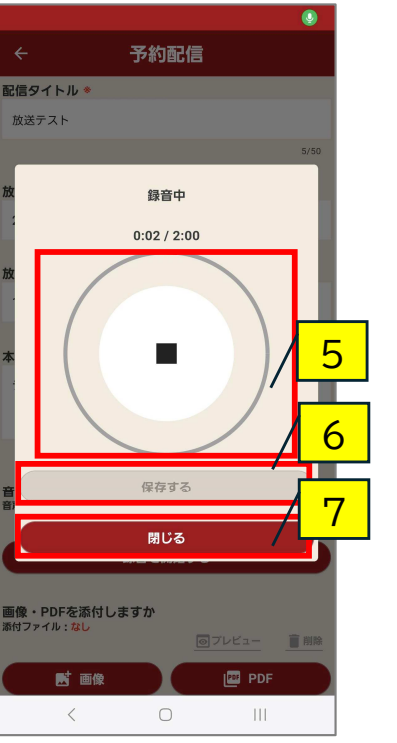

⑤ 録音ボタン 録音を開始します。 もう一度押すと録音を終了します。

⑥ 放送ボタン録音した放送を保存します。

## ⑦ 閉じるボタン 録音を保存せずに画面を閉じます。

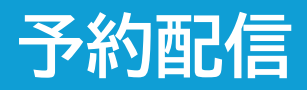

#### 2.予約配信設定 放送内容を登録します。

| 15:40 动 🗢 🗹 🔹                     |                 | 😧 📲 💱 📶  | 69% 🖻 |    |          |
|-----------------------------------|-----------------|----------|-------|----|----------|
| ÷                                 | 予約配信            |          |       |    |          |
| 配信タイトル *                          |                 |          |       |    |          |
| 放送テスト                             |                 |          |       |    |          |
|                                   |                 |          | 5/50  |    |          |
| 放送開始日                             |                 |          |       |    |          |
| 2024年05月15日(水                     | ()              |          |       |    |          |
| 协送周州時刻                            |                 |          |       |    |          |
| 15時37分                            |                 |          |       |    |          |
|                                   |                 |          |       |    |          |
| 本文テキスト                            |                 |          |       |    |          |
| テスト放送です                           |                 |          |       |    |          |
|                                   |                 |          |       |    |          |
|                                   |                 |          | 7/500 |    |          |
| 音声添付しますか<br><sup>音声ファイル</sup> :なし |                 |          |       |    |          |
|                                   |                 | ▶ 再生     | 前除    |    |          |
|                                   | 録音を開始する         |          |       |    |          |
| 画像・PDFを添付しま                       | = すか            |          |       | 8  |          |
| 添付ファイル:なし                         | 0               | プレビュー    | ∎ 削除  |    |          |
| 「画像                               |                 | PDF PDF  |       | Q  |          |
|                                   |                 | <u> </u> |       | 2  |          |
| 線り返し <b>放送しま9</b> 7.              |                 | L        |       | 10 | 2        |
|                                   | 予約する            |          |       |    | <b>ر</b> |
|                                   | <u>ک ה הייר</u> |          |       |    |          |
|                                   |                 |          |       |    |          |

⑧ 画像・PDF添付
[画像]を押すと
画像の選択画面が開き、画像を設定します。
[PDF]を押すと
PDFの選択画面が開き、PDFを選択します。

[プレビュー]を押すと 設定した画像・PDFを確認します。 [削除]を押すと 設定した画像・PDFを削除します。 (元の画像・PDFは削除されません)

※ 権限の確認が表示された場合は許可してください。

⑨ 繰り返し放送放送の繰り返し設定をしたい場合オンにします。

10 予約するボタン 設定した内容で放送を予約します。

## 1.繰り返し設定表示 繰り返し設定を表示します。

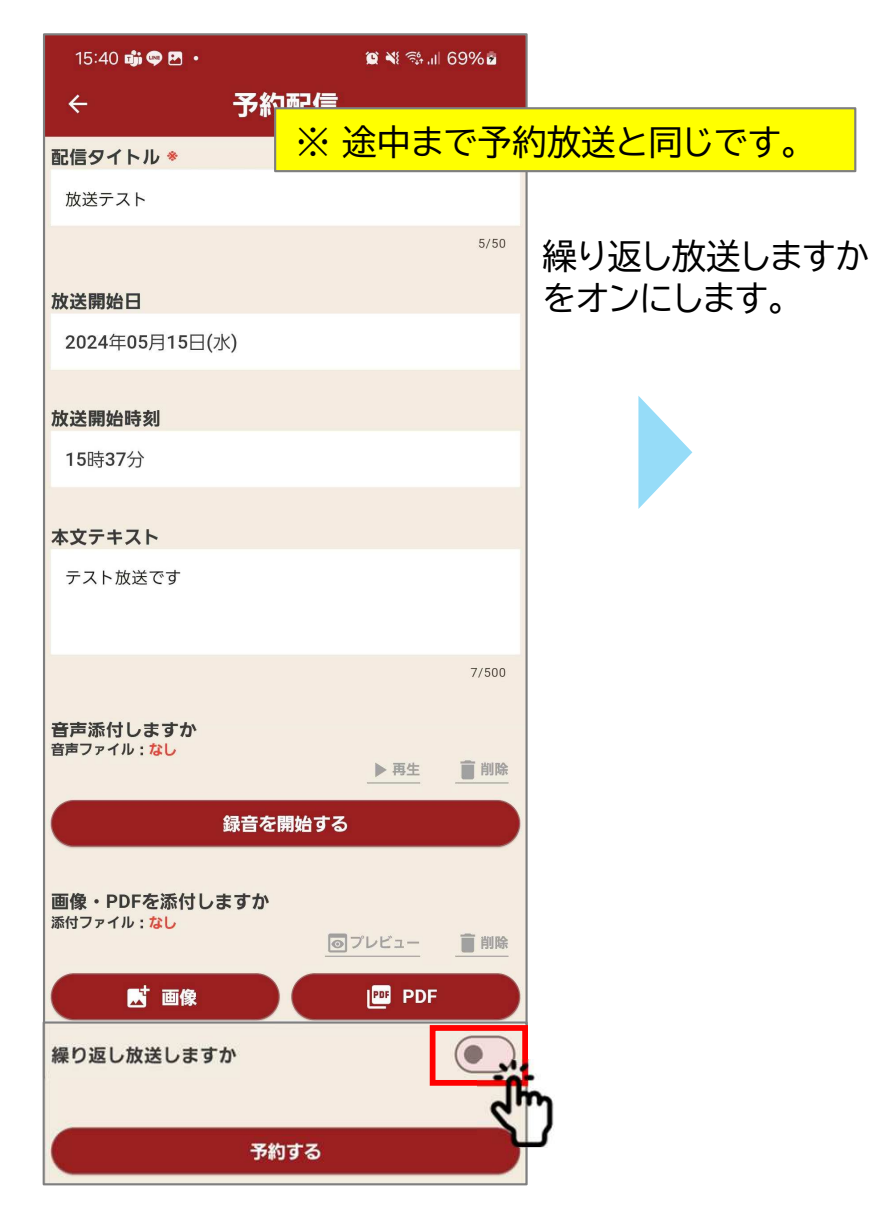

# 2.繰り返し設定 繰り返しの条件を設定します。

放送開始日~放送終了日の期間に 設定した放送曜日、放送開始時刻になるたび 予約内容が放送されます。

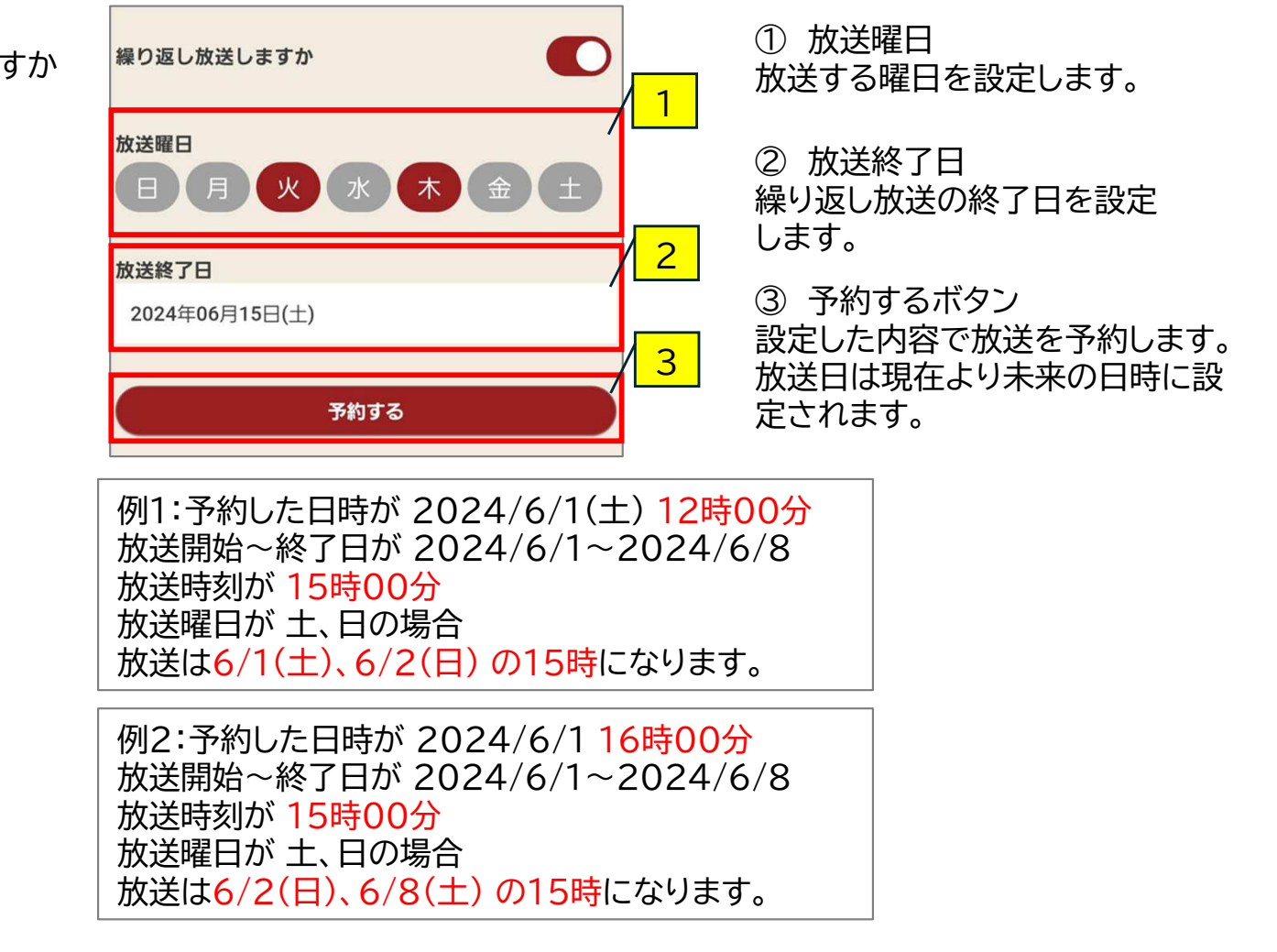

# 予約確認

## 1. 予約確認表示 放送予約画面から[予約 確認]をタップします。

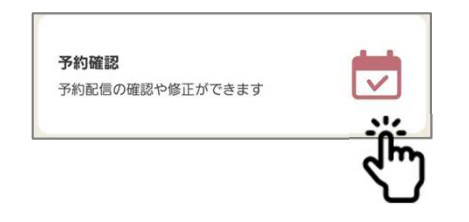

#### 2. 予約確認

未放送の予約と、放送終了日 を迎えていない繰り返し放送の 予約一覧が表示されます。 タップすると予約配信画面が開 きます。

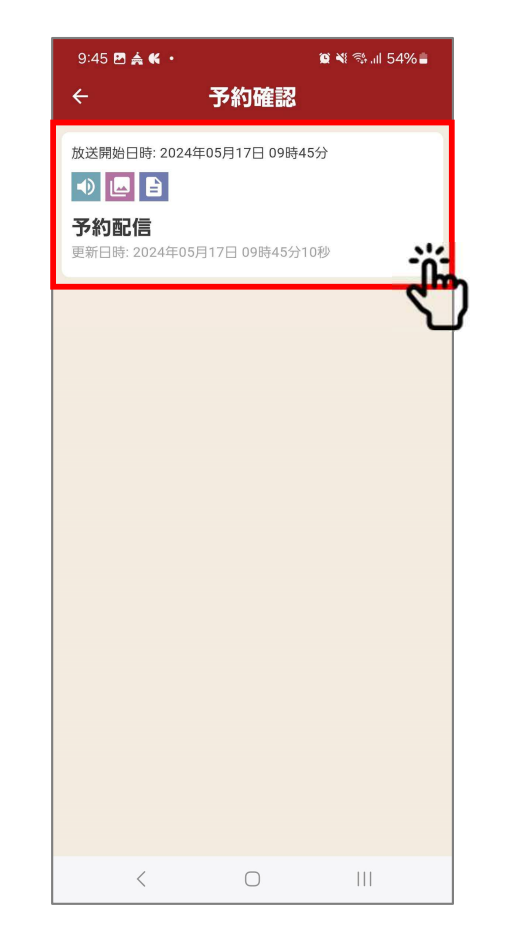

#### 3. 予約修正

予約の修正と削除が行えます。 既に配信した放送の修正、削除 はできません。

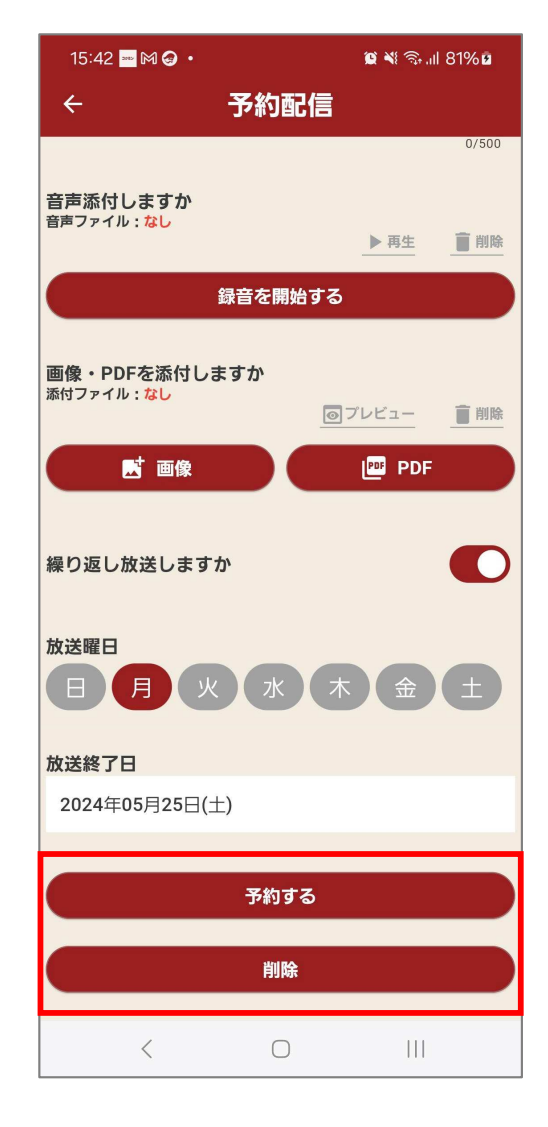